#### 麦田充电桩

能源管理系统操作及安装手册

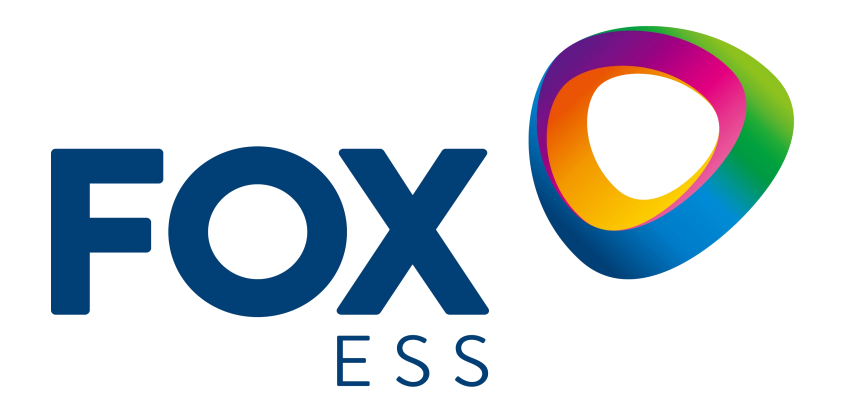

麦田能源股份有限公司

#### 版权所有 © 麦田能源股份有限公司 2022 。 保留一切权利。

非经本公司书面许可,任何单位和个人不得擅自摘抄、复制本文档内容的部分或全部,并不得以任何形式传播。

#### 商标声明

FOXO

和其他麦田能源商标均为麦田能源股份有限公司的商标。

本文档提及的其他所有商标或注册商标,由各自的所有人拥有。

#### 注意

您购买的产品、服务或特性等应受麦田能源公司商业合同和条款的约束,本文档中描述的全部或部分产品、服务或特性可 能不在您的购买或使用范围之内。除非合同另有约定,麦田能源公司对本文档内容不做任何明示或暗示的声明或保证。

由于产品版本升级或其他原因,本文档内容会不定期进行更新。除非另有约定,本文档仅作为使用指导,本文档中的所有陈述、信息和建议不构成任何明示或暗示的担保。

#### 麦田能源股份有限公司

地址:浙江省温州市龙湾区空港新区金海三道 939 号

网址: WWW.FOX-ESS.COM

### 能源管理系统操作及安装手册

\*本手册概述了麦田能源充电桩负载均衡和光伏联动的应用程序配置、安装说明和工作模式说明。

| 能源管理系统操作及安装手册        | 3  |
|----------------------|----|
| 1 负载均衡(单机)           | 1  |
| 1.1 安装指南             | 2  |
| 1.2 配置               | 6  |
| 1. 下载 FoxSwitch 应用程序 | 8  |
| 2. 账户登录              | 8  |
| 3. 添加充电桩             | 8  |
| 4. 蓝牙连接充电桩           | 9  |
| 5. 设置开启负载均衡功能        | 10 |
| 6. 电表变比设置            | 10 |
| 1.3 功能介绍             | 11 |
| 2 负载均衡(多机)           | 12 |
| 2.1 安装指南             | 13 |
| 2.2 配置               | 13 |
| 1. 下载 FoxSwitch 应用程序 | 13 |
| 2. 账户登录              | 13 |
| 3. 添加充电桩             |    |
| 4. 蓝牙连接充电桩           | 14 |
| 5. 网络连接设置            | 15 |
| 6. 建立并配置开启电站         | 16 |
| 2.3 功能介绍             |    |
| 3 光伏联动               | 19 |
| 3.1 安装指南             | 20 |
| 3.2 配置               |    |
| 1. 下载 FoxSwitch 应用程序 |    |
| 2. 账户登录              | 20 |
| 3. 添加充电桩             |    |
| 4. 蓝牙连接充电桩           | 21 |
| 5. 设置开启光伏联动功能        | 22 |
| 6. 电表变比设置            |    |
| 3.3 功能介绍             | 23 |
|                      |    |

# 1 负载均衡 (单机)

单机负载均衡适用于单个充电桩与其它负载共用电源的情况。

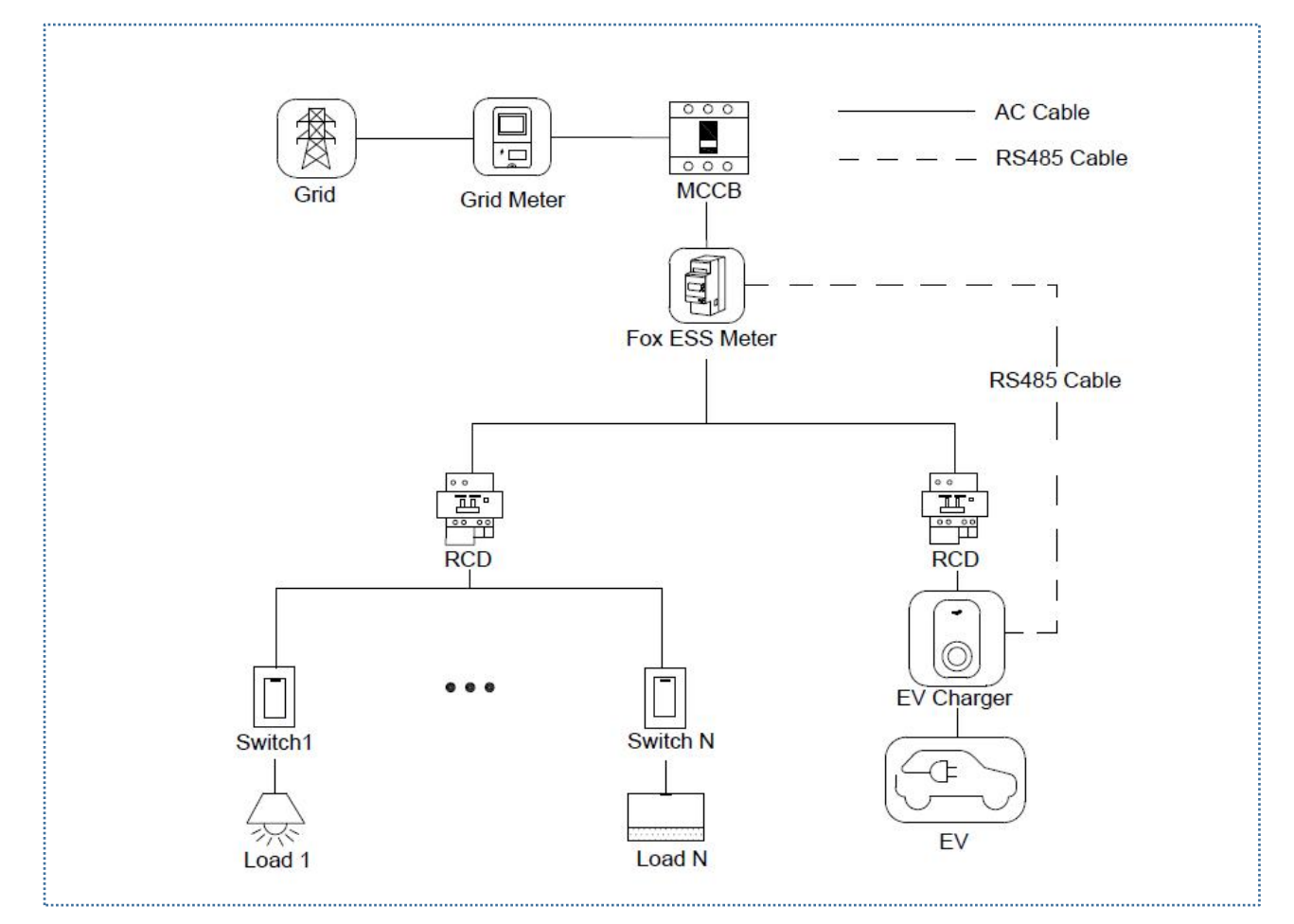

#### 单机负载均衡系统接线图

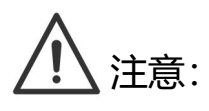

1. 为符合相关漏电保护标准,请至少使用 A 型 RCD 或符合当地标准的同等漏电保护器。

2. 必须由具有资质的人员按照当地法规进行安装。

### 1.1 安装指南

RS485 通讯接线

充电桩和电能表之间需要使用 RS485 线缆建立通讯。

为了节省购买电能表的时间,建议您向当地经销商购买以下交流电能表。

- ◆ 单相电能表≤60A: DDSU666 5(60)。
- ◆ 三相电能表≤80A: DTSU666 5(80)。
- ◆ 三相电能表≤200A: DTSU666 1.5(6)。
- ◆ 三相电能表≤200A: DTSU666 (双 RS485)

| 电表型号              | 适用充电桩     |
|-------------------|-----------|
| DDSU666 5(60)A    | 7.3KW     |
| DTSU666 5(80)A    | 11KW/22KW |
| DTSU666 1.5(6)A   | 11KW/22KW |
| DTSU666 (双 RS485) | 11KW/22KW |

#### 电表选择推荐表

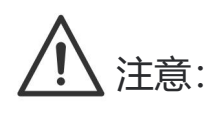

 DTSU666(双 RS485)电表总电流小于 80A 时可选择直连接入电路,总电流大于 80A 时需要使用 CT 接入电路,且需要在电表设置接入方式为 CT 接入,具体设置 方法请查看电表手册; Fox ESS 品牌逆变器可与充电桩共用此电表。

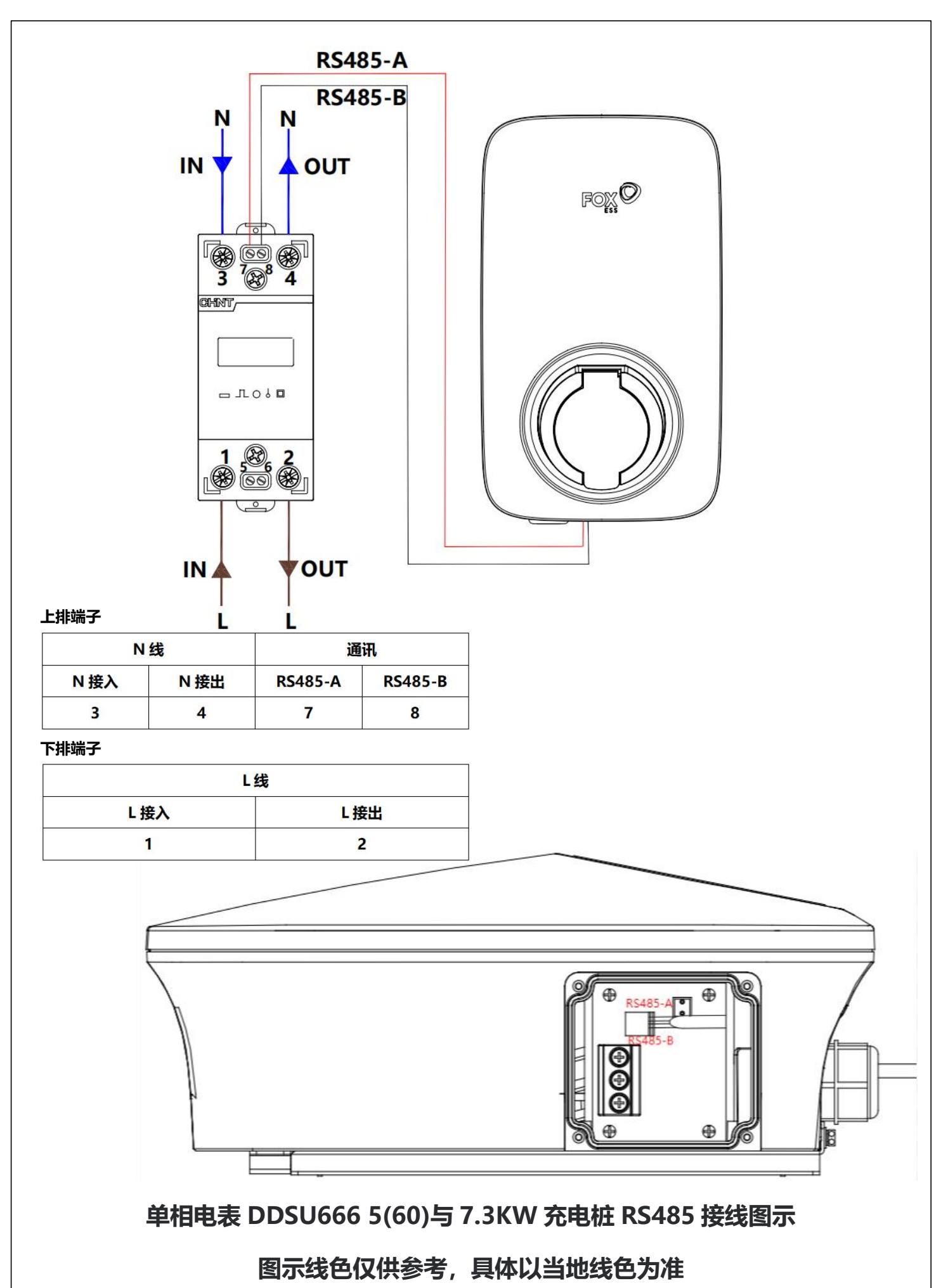

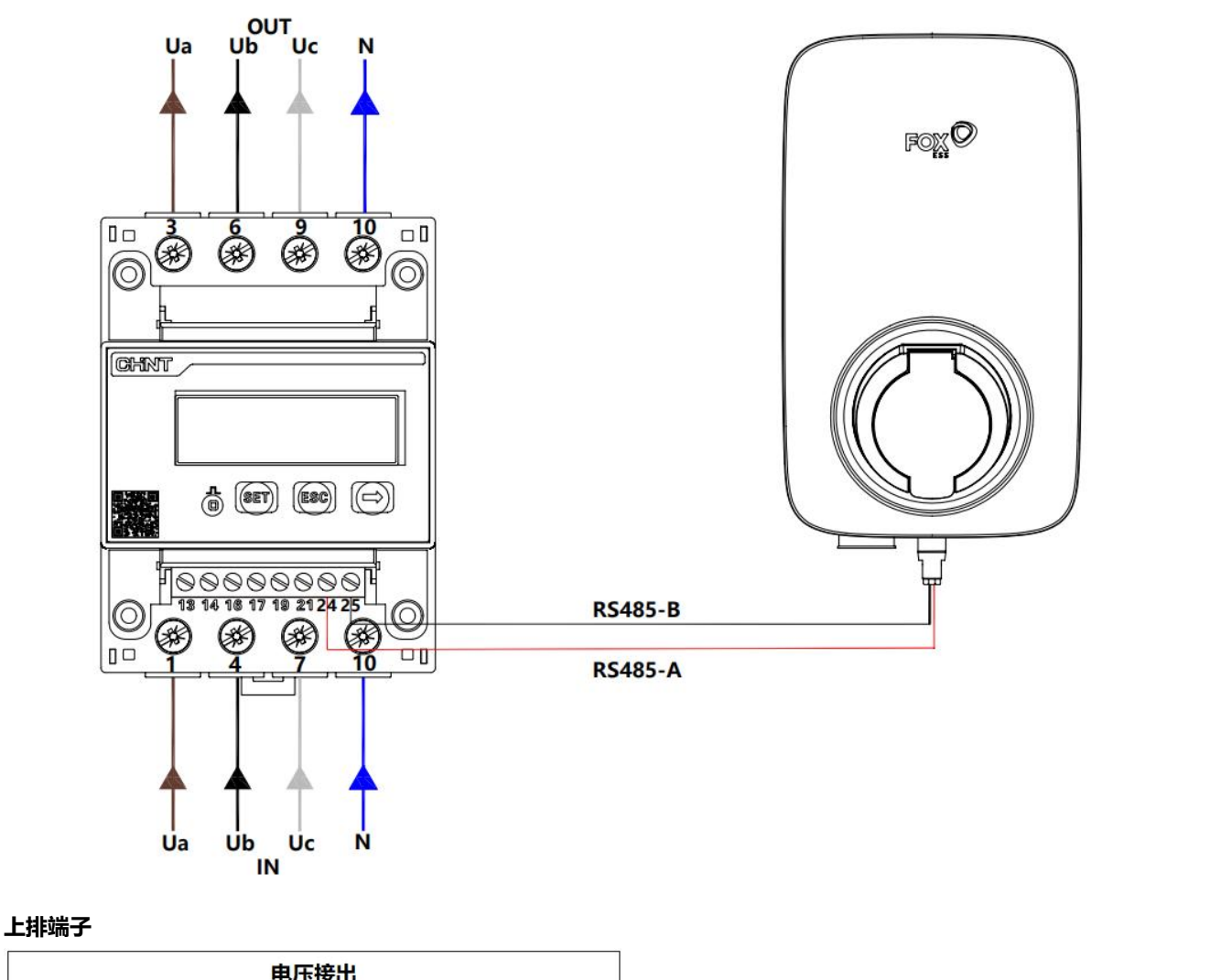

|    | 电压 | 接出 |    |
|----|----|----|----|
| Ua | Ub | Uc | N  |
| 3  | 6  | 9  | 10 |

#### 下排端子

|    | 电压 | 接入 |    | 通       | 讯       |
|----|----|----|----|---------|---------|
| Ua | Ub | Uc | N  | RS485-A | RS485-B |
| 1  | 4  | 7  | 10 | 24      | 25      |

RS485-A-RS485-B

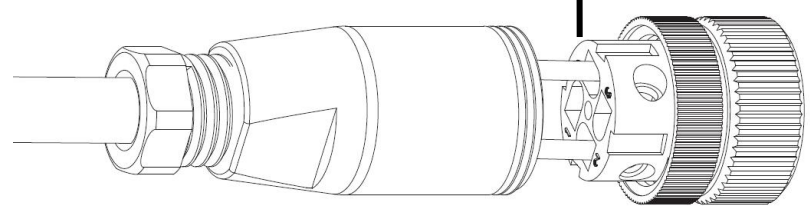

#### 三相电表 DTSU666 5(80)A 与 11/22KW 充电桩 RS485 接线图示

#### 图示线色仅供参考,具体以当地线色为准

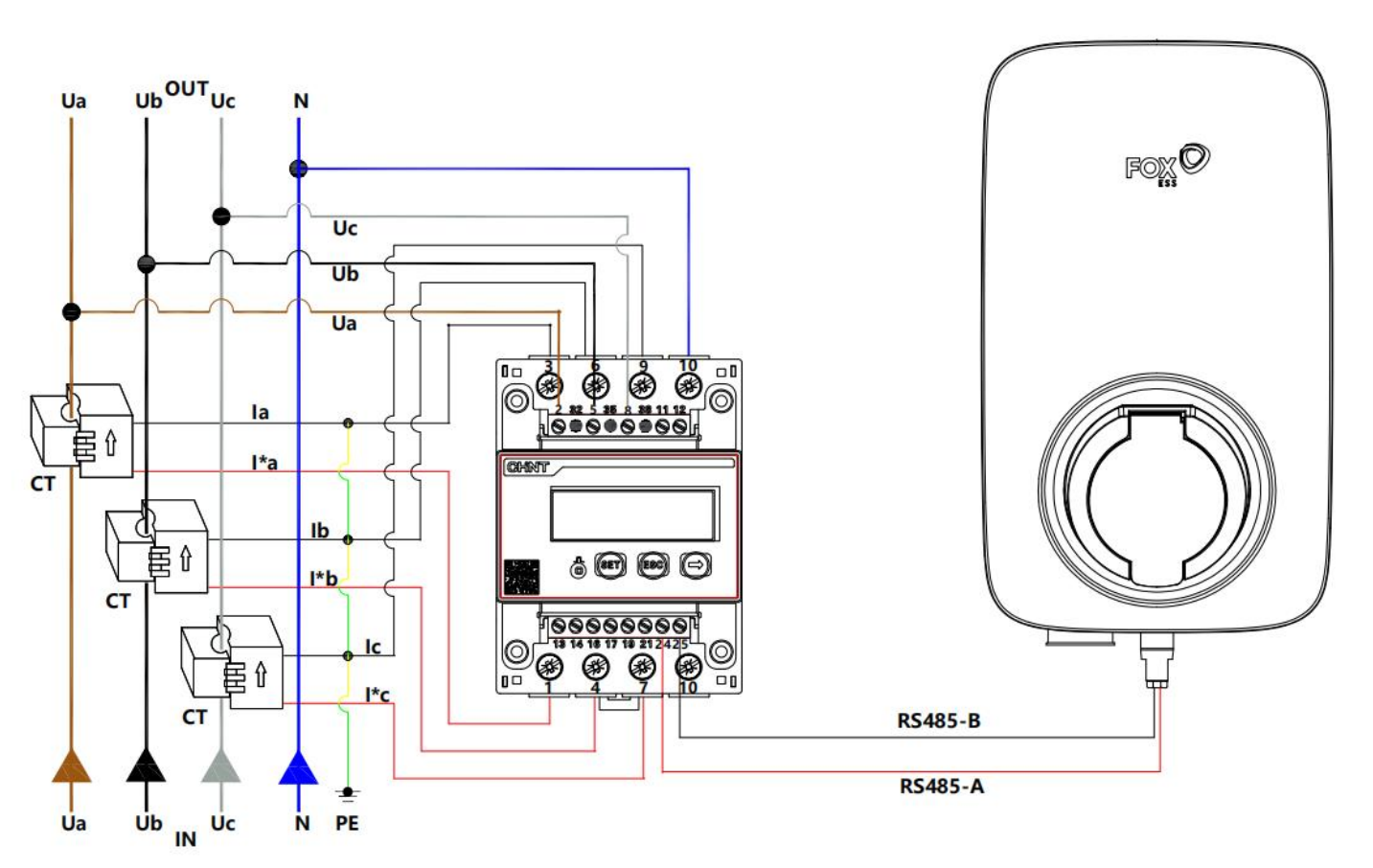

#### 上排端子

| 1  | <b>三感器接</b> ) | <b>\</b> |    | 电压 | 接入 |    |
|----|---------------|----------|----|----|----|----|
| la | lb            | lc       | Ua | Ub | Uc | N  |
| 3  | 6             | 9        | 2  | 5  | 8  | 10 |

#### 下排端子

|   |     | 互感器接入 |     | 通       | <del>П</del> |
|---|-----|-------|-----|---------|--------------|
|   | l*a | l*b   | l*c | RS485-A | RS485-B      |
| 2 | 1   | 4     | 7   | 24      | 25           |

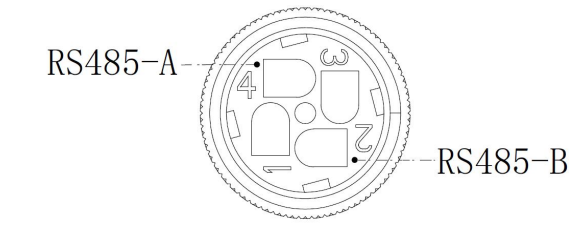

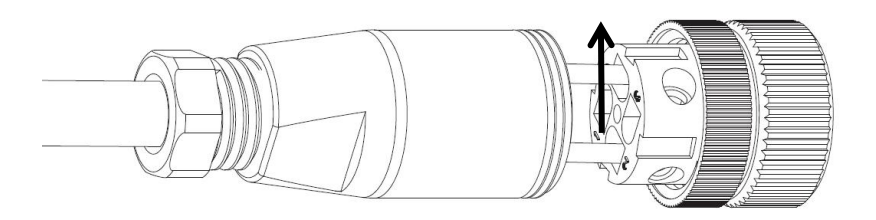

#### 三相电表 DTSU666 1.5(6)与 11/22KW 充电桩 RS485 接线图示

#### 图示线色仅供参考,具体以当地线色为准

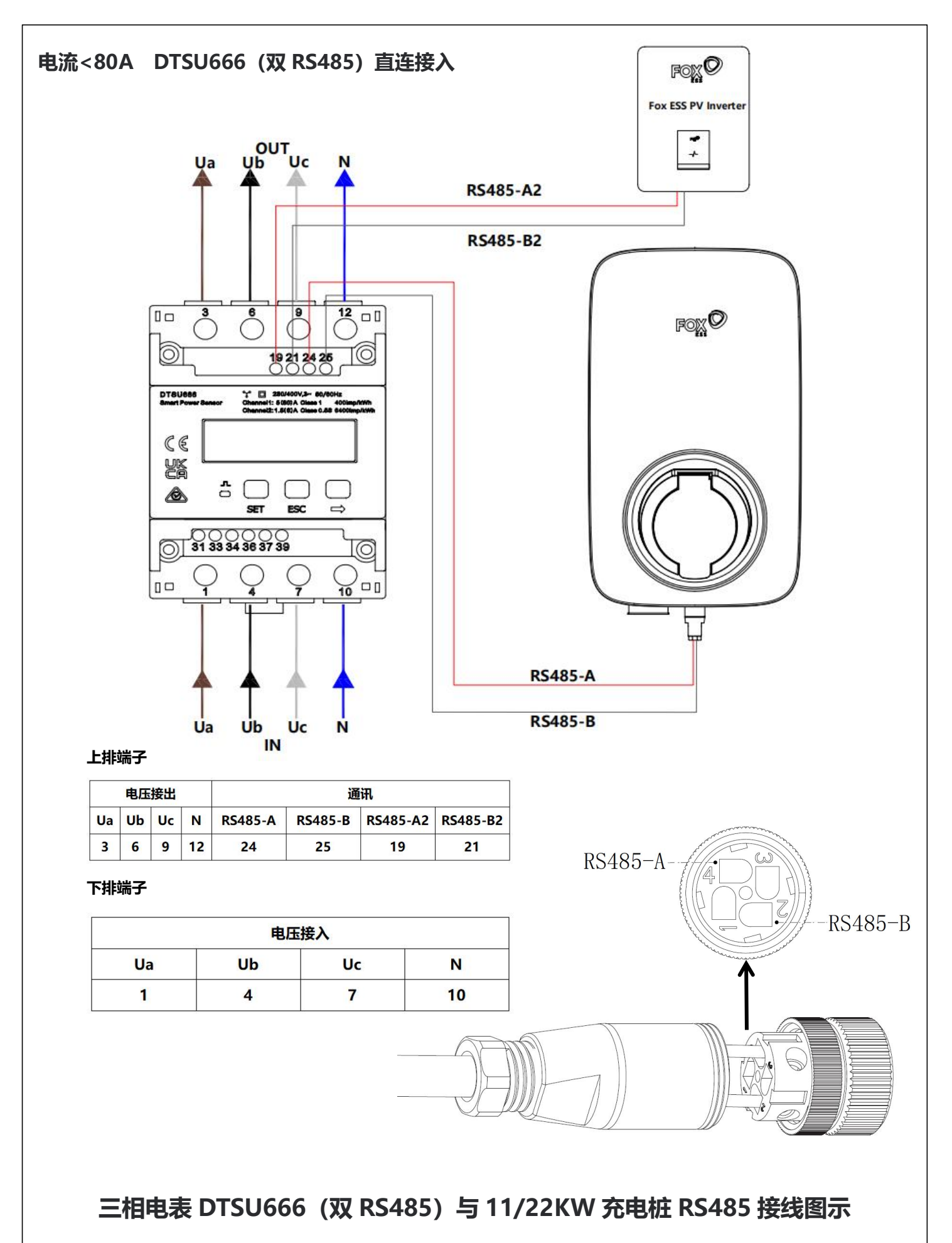

图示线色仅供参考,具体以当地线色为准

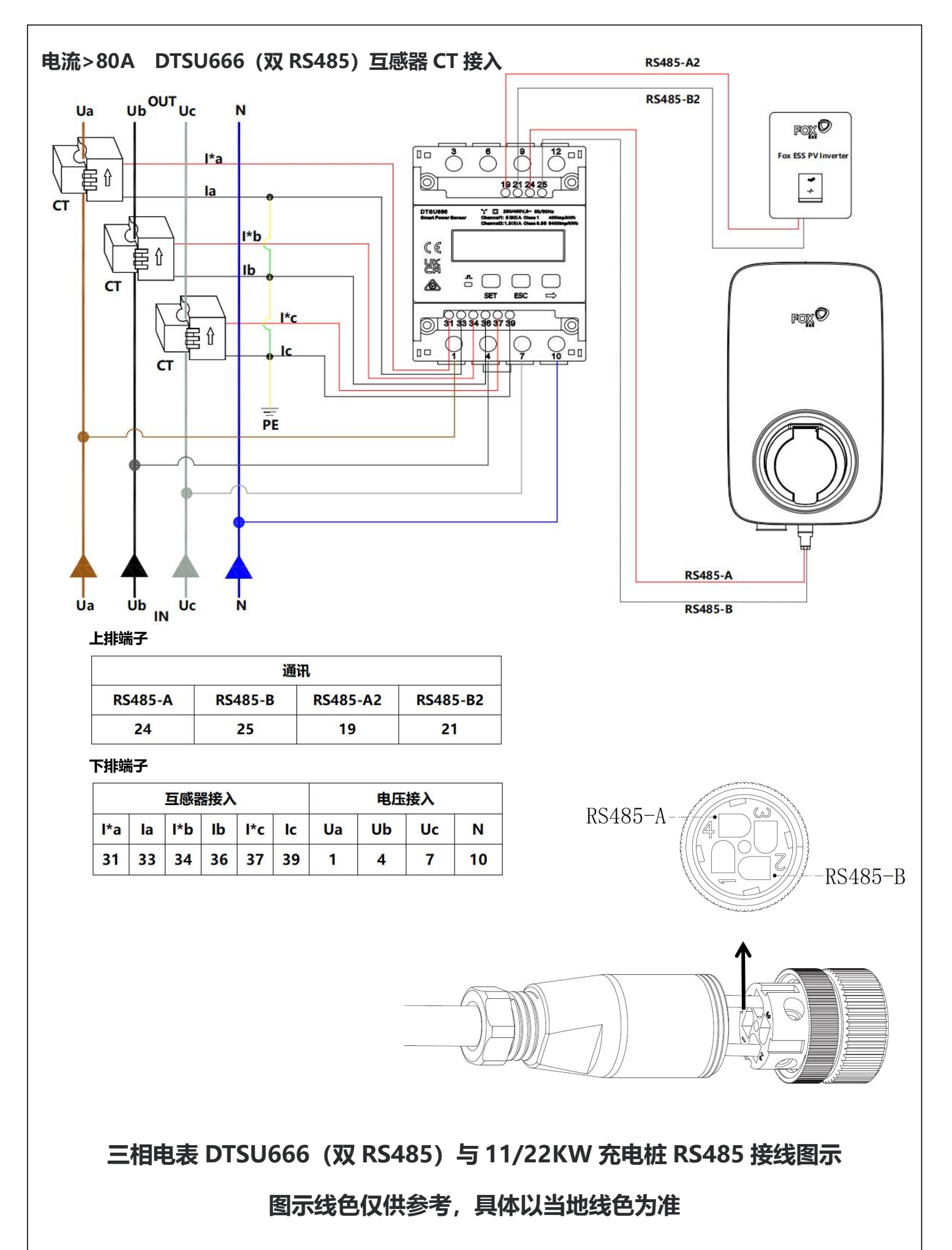

根据系统接线图安装并连接好所有单元后,请按照以下步骤通过 FoxSwitch 应用 程序打开单机负载均衡功能。

1. 下载 FoxSwitch 应用程序

前往 App Store 或 Google Play 搜索 "FoxSwitch" 下载安装 APP。

2. 账户登录

请使用您的账户和密码登录 FoxSwitch, 若您没有账户请先注册然后登录账户。

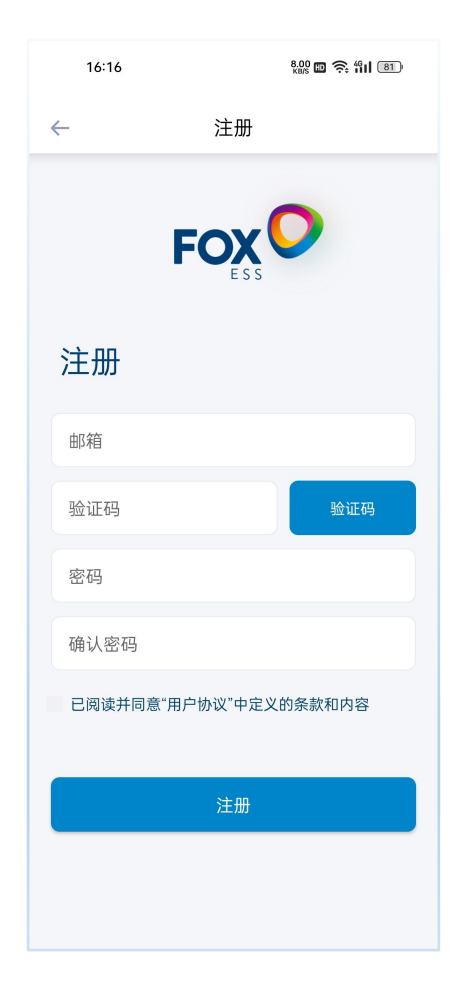

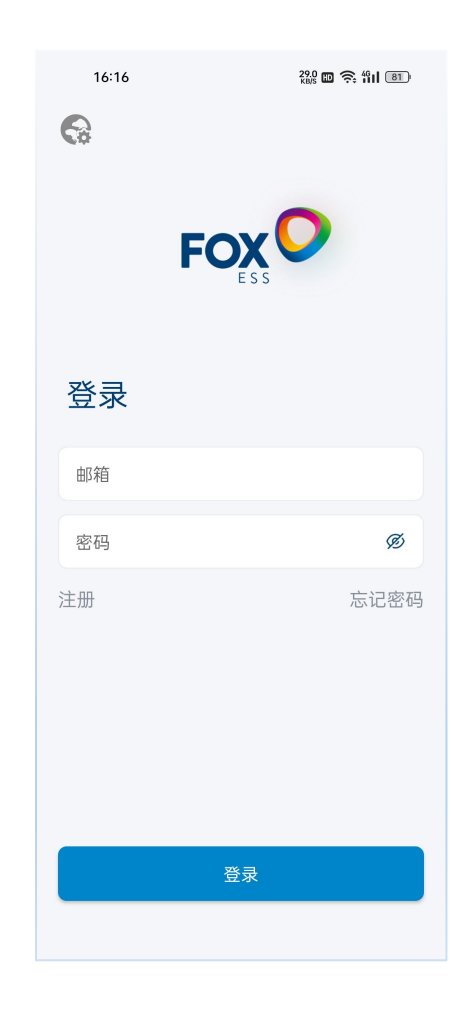

3. 添加充电桩

点击添加按钮进入充电桩添加界面,您可直接扫描充电桩机身二维码或手动输入

SN 然后命名充电桩点击提交即可添加成功。

| 17:29          | ∦ 0.89 00 | î 🛜 "îil (75) | 16:52 | 20.0 to 🙃 411 (79) | 16:55 | 0,35 🖬 奈 411 (79) | 16:52          | 2009 to 🧙 411 (79) |
|----------------|-----------|---------------|-------|--------------------|-------|-------------------|----------------|--------------------|
|                | 首页        | ⑥             | ←     | 添加                 | ←     |                   | $\leftarrow$   | 添加                 |
| SN/昵称          |           | Q             | 昵称    |                    |       |                   | TEST           |                    |
| 本地设备           |           |               | SN    | 8                  |       |                   | 60A1SAB0296J01 | 1 🕀                |
|                | + 添加      |               |       |                    |       |                   |                |                    |
| 云端设备           |           |               |       | 提交                 |       |                   |                | 提交                 |
| <b>今</b><br>首页 | (三)<br>记录 | O<br>我的       |       |                    |       |                   |                |                    |

#### 4. 蓝牙连接充电桩

新添加的充电桩将显示在本地设备列表,点击新添加充电桩的蓝牙图标,即可进入该充电桩控制界面。

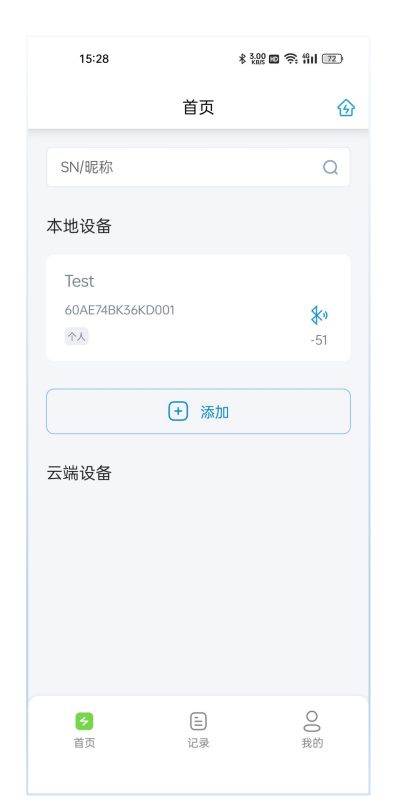

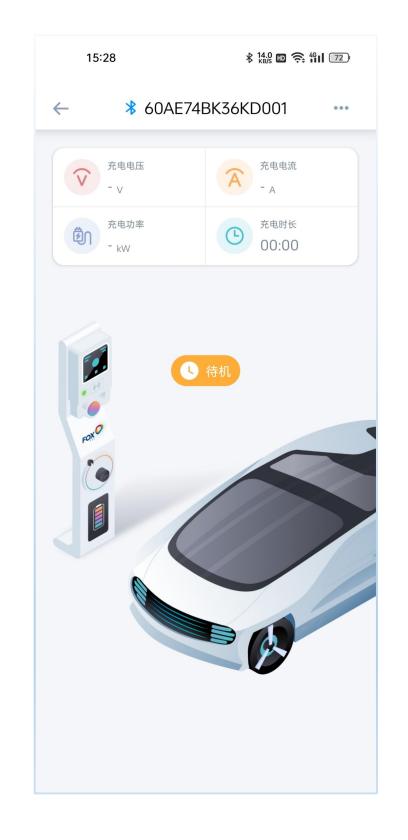

#### 5. 设置开启负载均衡功能

在充电桩控制界面点击右上角按钮,选择设置菜单进入充电桩设置界面,打开 负载均衡开关,配置负载均衡限制电流参数完成负载均衡配置。

| 15:33                                                           | * 122 🛛 😤 111 (71)                                   | 09:16        | * 122 <b>6</b> 111 ()) | 09:18                                            | 《器口条制团 |
|-----------------------------------------------------------------|------------------------------------------------------|--------------|------------------------|--------------------------------------------------|--------|
| ← <b>8</b> 60AE72BK                                             | 36KD001                                              | <i>←</i>     | 设置                     | ← 设置                                             |        |
| 交         充电电圧           ・ v         ・           ②         充电功率 | <ul> <li>⇒ 设置</li> <li>● 白名単</li> </ul>              | 设置电流<br>电流上限 | 32 A 完成                | 设置电流<br>电流上限 32 .                                | A 完成   |
|                                                                 | <ul> <li>① 故障</li> <li>二 网络</li> <li>① 升级</li> </ul> | 设置电表变比<br>比例 | 1 元成                   | 设置电表变比<br>比例 1                                   | 完成     |
|                                                                 | E XF                                                 | 设置负载均衡       | 0                      | 设置负载均衡                                           |        |
| nos.                                                            |                                                      | 设置光伏联动模式     | t                      | 负载均衡 32 0.0000mm68000000000000000000000000000000 | A 完成   |
|                                                                 |                                                      | 快速模式         | *                      | 设置光伏联动模式                                         |        |
|                                                                 |                                                      | 设置充电模式       |                        | 快速模式                                             | *      |
|                                                                 | A                                                    | 受控模式         | •                      | 设置充电模式                                           |        |
|                                                                 |                                                      | 设置预约时间       |                        | 受控模式                                             |        |
|                                                                 |                                                      |              | 定时充电                   | 设置预约时间                                           |        |

\* 设置负载均衡阈值电流数值应小于断路器(MCCB)的额定电流,负载均衡电流参数设置区间为10~300A。

6. 电表变比设置

根据安装的电表类型请设置对应的电表变比,直连电表默认设置为1,CT电表请根据CT对应的比值进行设置。

| 09:16             |       | \$ 10 | 2 📾 🛜 fiil 💷 |  |
|-------------------|-------|-------|--------------|--|
| $\leftarrow$      | 设置    |       |              |  |
| 设置电流              |       |       |              |  |
| 电流上限              | 32    | A     | 完成           |  |
| 10 m da + + + 11. |       |       |              |  |
| 设直电表变比            | 1     |       | 完成           |  |
|                   |       |       |              |  |
| 设置负载均衡            |       |       | 0            |  |
| 设置光伏联动模式          | ť     |       |              |  |
| 快速模式              |       |       | *            |  |
| 设置充电模式            |       |       |              |  |
| 受控模式              |       |       | Ψ.           |  |
| 沿墨颈约时间            |       |       |              |  |
| <b>以且</b> 预约时间    | 定时充明  | ŧ     |              |  |
|                   | 20070 |       |              |  |

通过 FoxSwitch 开启负载均衡功能,充电桩即可通过 Fox ESS 电表实时获取家庭 负载的电流数据,根据负载均衡设置的电流阈值实时调节充电桩的充电电流。

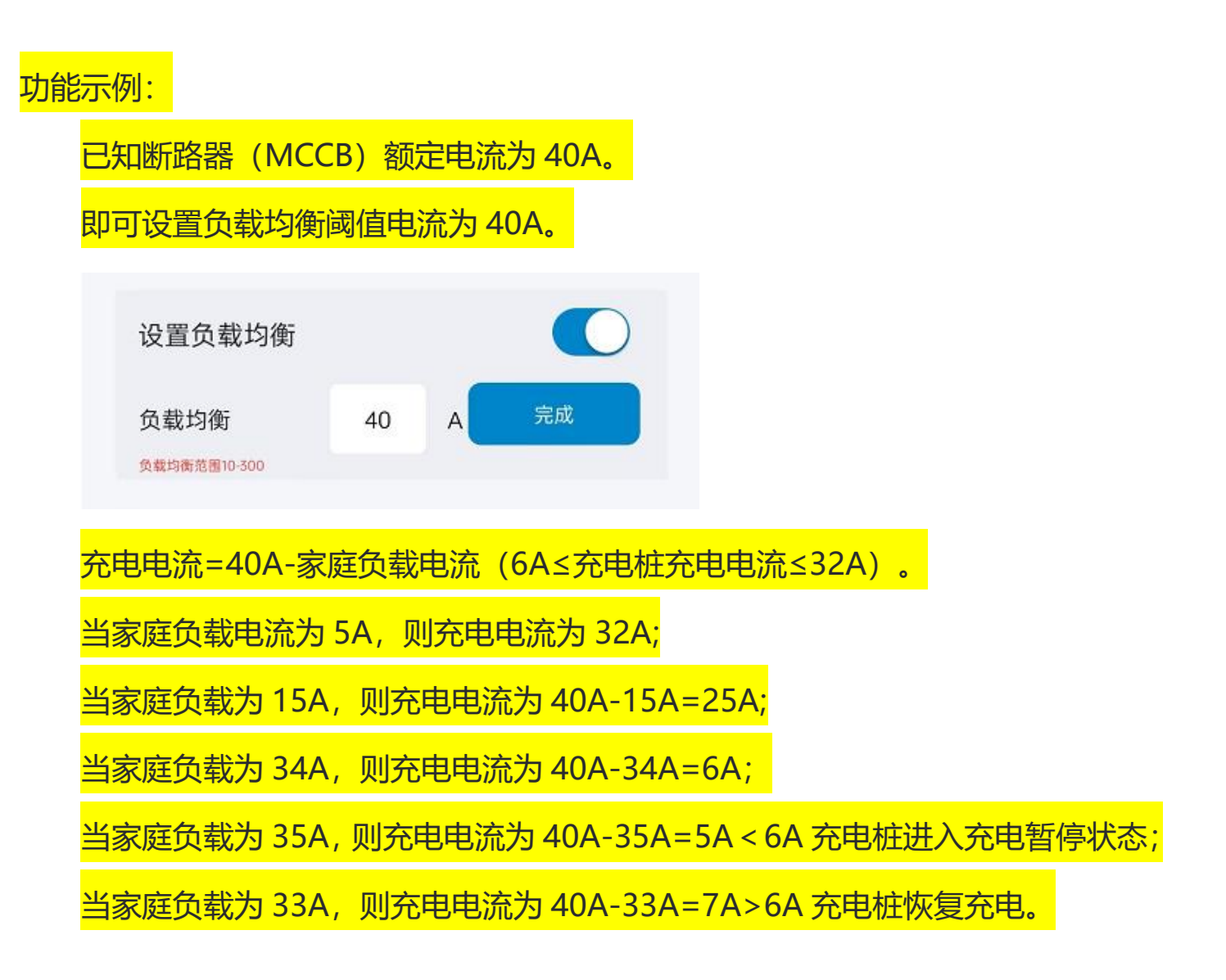

#### \* 根据相关标准充电桩的最小启动电流为 6A。

## **2** 负载均衡 (多机)

多机负载均衡适用于多个充电桩与其它负载共用电源的情况。

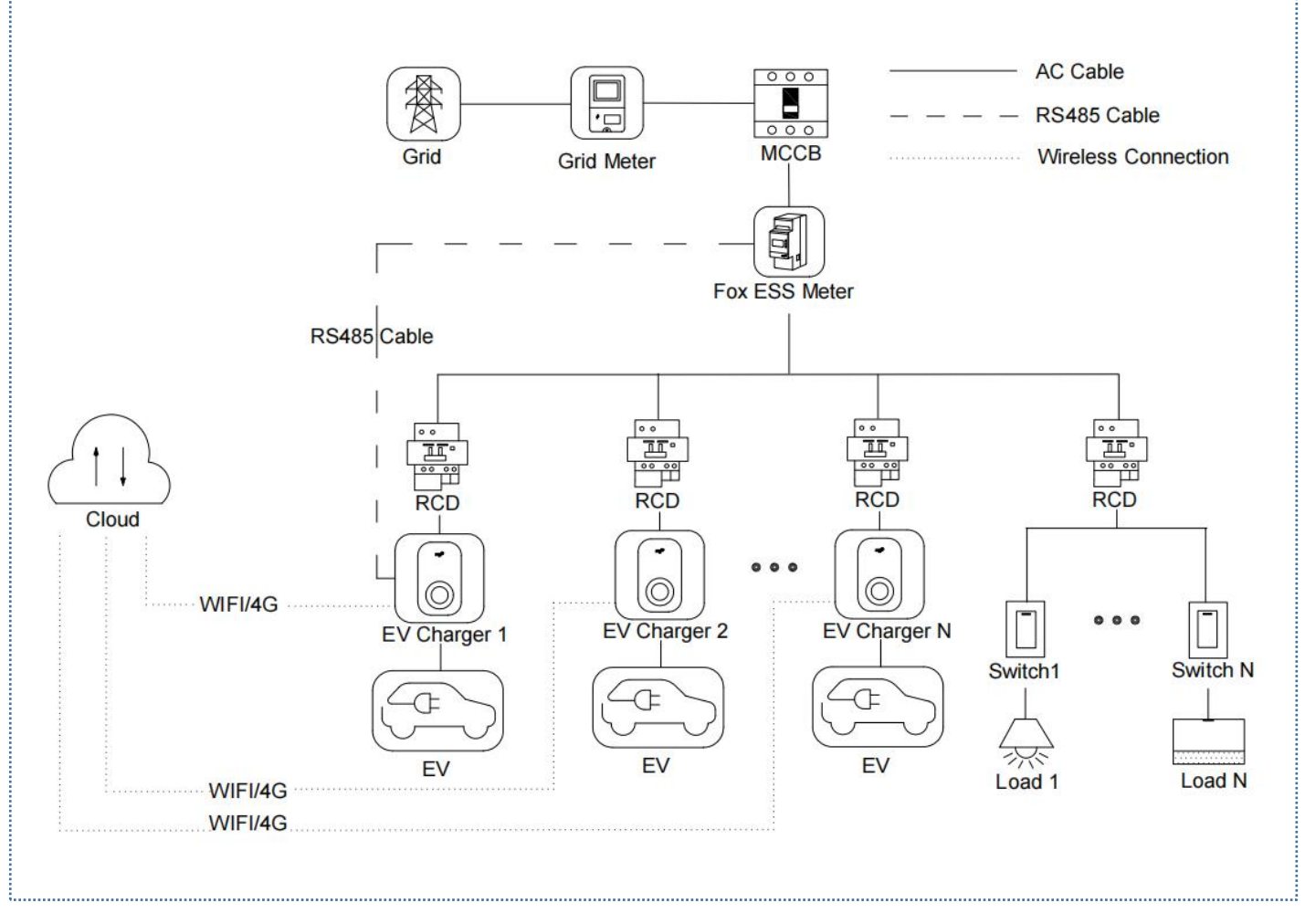

#### 多机负载均衡系统接线图

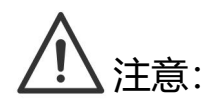

- 为符合相关漏电保护标准,请至少使用 A 型 RCD 或符合当地标准的同等漏电保护器。
- 2. 必须由具有资质的人员按照当地法规进行安装。

#### 2.1 安装指南

RS485 通讯接线

使用的电表和 RS485 接线方式都是相同的,这里不在详细说明,详细接线信息请参阅章节 <u>1.1</u>中的接线说明。

#### 2.2 配置

根据系统接线图安装并连接好所有单元后,请按照以下步骤通过 FoxSwitch 应用 程序打开站级负载均衡功能。

1. 下载 FoxSwitch 应用程序

前往 App Store 或 Google Play 搜索 "FoxSwitch" 下载安装 APP。

2.账户登录

请使用您的账户和密码登录 FoxSwitch, 若您没有账户请先注册然后登录账户。

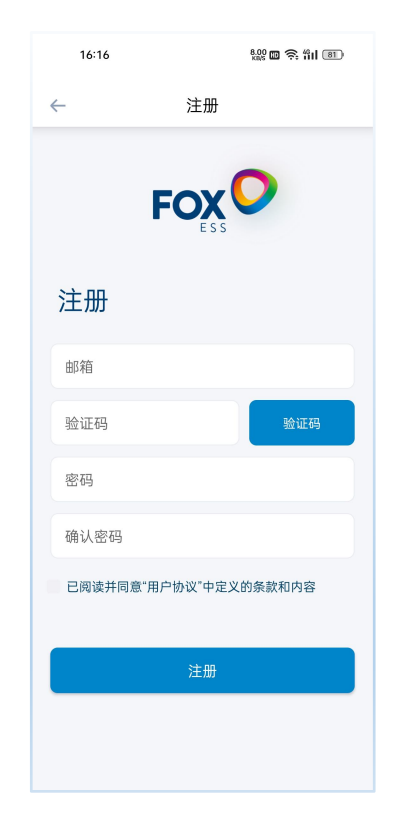

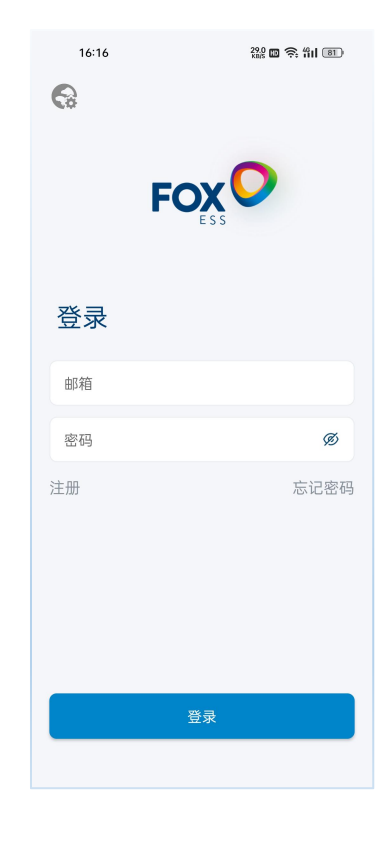

3.添加充电桩

点击添加按钮进入充电桩添加界面,您可直接扫描充电桩机身二维码或手动输入 SN 码然后命名充电桩点击提交即可添加成功。

| 17:29          | \$ 0.89 D 7 | <b>?</b> i fiil (75) | 16:52 | 20.0 🖬 🔶 fiil 💷 | 16:55    | 0.35 🖿 🎅 🖞 🛛 💯 | 16:52           | 2.00 🖬 🛜 🛍 79 |
|----------------|-------------|----------------------|-------|-----------------|----------|----------------|-----------------|---------------|
|                | 首页          | ⑥                    | ← 湯   | ā力D             | <i>←</i> |                | ←               | 添加            |
| SN/昵称          |             | Q                    | 昵称    |                 |          |                | TEST            |               |
| 本地设备           |             |                      | SN    | Ξ               |          |                | 60A1SAB0296J011 | 8             |
|                | + 添加        |                      |       |                 |          |                |                 |               |
| 云端设备           |             |                      | #     | ±∞              |          |                |                 | 提交            |
| <b>夕</b><br>首页 | (三)<br>记录   | O()<br>我的            |       |                 |          |                |                 |               |

#### 4. 蓝牙连接充电桩

新添加的充电桩将显示在本地设备列表,点击新添加充电桩的蓝牙图标,进入充 电桩控制界面。

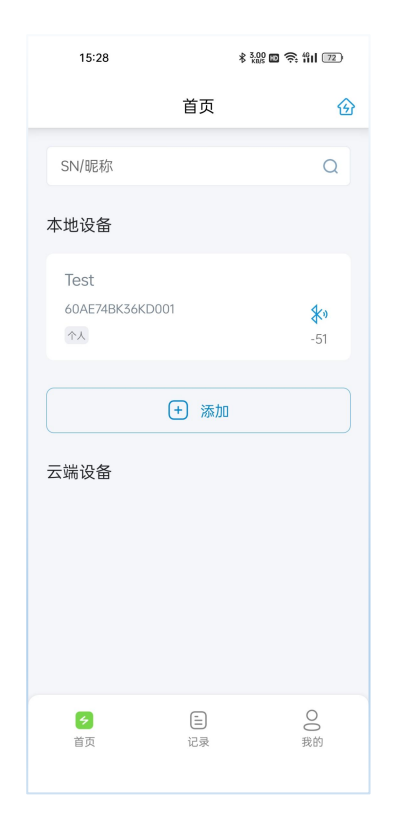

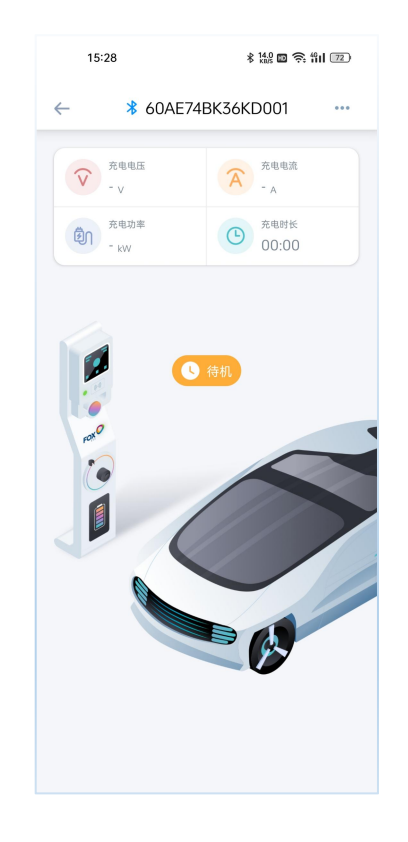

#### 5. 网络连接设置

在充电桩控制界面点击右上角按钮,选择网络设置菜单进入充电桩网络设置界面, 点击顶部 WIFI 参数设置按钮并输入您的 WIFI 名称和密码,然后点击设置按钮完成 WIFI 网络设置;若您的充电桩包含 4G 网络配置,可以点击顶部 4G 参数设置按钮然 后直接点击设置按钮完成 4G 网络设置。

为保证网络配置的稳定性建议您配置网络之后断电重启充电桩,网络设置成功之后充电桩将显示在云端设备列表。

| 15:33                                                                                                    | \$ 100 🖬 🗟 111 💷                                                                                | 15:34                                   | \$ 200 🖬 🛜 Hil 💷 | 15:34 | * 300 🖸 🛜 HI 💷   | 16:01                                               | \$ 2.00 m                              | 3 🔅 fil 🖅 |
|----------------------------------------------------------------------------------------------------|-------------------------------------------------------------------------------------------------|-----------------------------------------|------------------|-------|------------------|-----------------------------------------------------|----------------------------------------|-----------|
| ← <b>*</b> 60AE72BK3                                                                                                    | 36KD001                                                                                         | ← 网络                                    | 各                | ÷     | 网络               |                                                     | 首页                                     | ⑥         |
| 死电电压         -v         売の         小のの         小のの | <ul> <li>⇒ 设置</li> <li>⇒ 白名单</li> <li>① 故障</li> <li>② 网络</li> <li>□ 升级</li> <li>□ 关于</li> </ul> | WIFI<br>WIFI名称<br>请选择/输入Wifi名称<br>请输入密码 | 4G<br>Ø          | WiFi  | <u>4</u> G<br>设置 | SN/昵称<br>本地设备<br>云端设备<br>Test<br>60AE74BK36KD0<br>℃ | <ul> <li>(+) 添加</li> <li>01</li> </ul> | Q         |
|                                                                                                    | · CA                                                                                            |                                         |                  |       |                  | ♂<br>首页                                             | 臣                                      | O<br>我的   |

#### \* 剩余充电桩网络配置请重复步骤 3-5 完成网络连接设置。

6.建立并配置开启电站

(1) 点击 APP 主页右上角的电站图标进入我的电站界面,点击右上角的"+"图标并在 弹出的对话框输入电站名称然后点击确认按钮建立电站。

|                                                       | P KRG                                                                      |                                        |
|-------------------------------------------------------|----------------------------------------------------------------------------|----------------------------------------|
|                                                       | 首页                                                                         | ⑥                                      |
| SN/昵称                                                 |                                                                            | Q                                      |
| 本地设备                                                  |                                                                            |                                        |
|                                                       | (十) 法加                                                                     |                                        |
|                                                       |                                                                            |                                        |
| 云端设备                                                  |                                                                            |                                        |
| Test<br>60AE74BK36<br>个人                              | KD001                                                                      | <b></b>                                |
|                                                       |                                                                            |                                        |
|                                                       |                                                                            |                                        |
|                                                       |                                                                            |                                        |
|                                                       |                                                                            |                                        |
| <b>خ</b>                                              | <b>E</b>                                                                   | 00                                     |
| 自贝                                                    | 记录                                                                         | 找肑                                     |
|                                                       |                                                                            |                                        |
| 16.02                                                 | 彩袖                                                                         | (                                      |
| ~                                                     | 3201-630                                                                   |                                        |
|                                                       |                                                                            |                                        |
|                                                       |                                                                            |                                        |
|                                                       | 添加充电站                                                                      |                                        |
| test                                                  | 添加充电站                                                                      |                                        |
| test                                                  | 添加充电站                                                                      | iù.                                    |
|                                                       | 添加充电站                                                                      | NA NA                                  |
| test<br>IIX                                           | 添加充电站                                                                      | NA NA                                  |
|                                                       | 添加充电站<br>消 确                                                               | INA I                                  |
| test TES<br>1 2 3                                     | 添加充电站<br>消   ④                                                             | t€ :<br>8 9 0                          |
| test TES<br>1 2 3<br>q w e                            | 添加充电站<br>消<br>6T text rest<br>4 5 6 7<br>r t y u                           | tε :<br>8 9 0<br>i o p                 |
| test TES<br>1 2 3<br>q w e<br>a s c                   | 添加充电站<br>消<br>GT text rest<br>4 5 6 7<br>r t y u<br>d f g h i              | te :<br>8 9 0<br>i o p<br>k 1          |
| test TES<br>1 2 3<br>q w e<br>a s c<br>Ŷ z >          | 添加充电站<br>消<br>GT text rest<br>4 5 6 7<br>r t y u<br>d f g h j<br>k c v b n | te :<br>8 9 0<br>i o p<br>k i<br>m C   |
| test TES<br>1 2 3<br>9 W e<br>a s 0<br>分 z ><br>符 123 | 添加充电站<br>消<br>CT text rest<br>4 5 6 7<br>r t y u<br>d f g h j<br>c c v b n | te :<br>8 9 0<br>i o p<br>k l<br>m m @ |

(2) 点击新建的电站进入电站设置界面,设置该电站的电流阈值,设置值应小于断路器

(MCCB)的额定电流;根据安装的电表类型设置对应的电表变比,直连电表默认 设置为1,CT电表请根据CT对应的比值进行设置;点击设备列表右侧的"+"图标,然后选择需要添加至该电站的充电桩SN点击确认按钮,将充电桩添加至该电站;最后打开负载均衡开关完成站级负载均衡配置。

| 16:02                              | * 122 <b></b>               | au (67) | 16:02                                          | * 9.27 🖬 📚 | au 💿 | 16:02           | \$ 122 @ \$ 111 @ |
|------------------------------------|-----------------------------|---------|------------------------------------------------|------------|------|-----------------|-------------------|
| ÷                                  | 电站详情                        |         | ~                                              | 电站详情       |      | ← 电站详           | 情                 |
| 缺少电表<br>电流上限 0<br>电表变比 1.0<br>负载均衡 | 数据 充电相以最小电流运行<br>A 完成<br>完成 |         | 电流上限     0       电表变比     1.0       负载均衡     0 | A Tâ       |      |                 | 完成                |
| 设备列表                               |                             | $\pm$   | 设备列表                                           |            | Œ    | 设备列表            | Ŧ                 |
|                                    | 暂无数据                        |         |                                                | 11元改居      |      | 60AE74BK36KD001 | 0.0 A 待机          |
|                                    |                             |         | 取消                                             |            | 确认   |                 |                   |
|                                    |                             |         | 60AE74BK36KD001                                | (Test)     | •    |                 |                   |

通过 FoxSwitch 开启电站负载均衡功能,充电桩即可通过 Fox ESS 电表实时获取 其它负载的电流数据,根据电站负载均衡设置的电流阈值实时调节该电站所有充电桩 的充电电流。

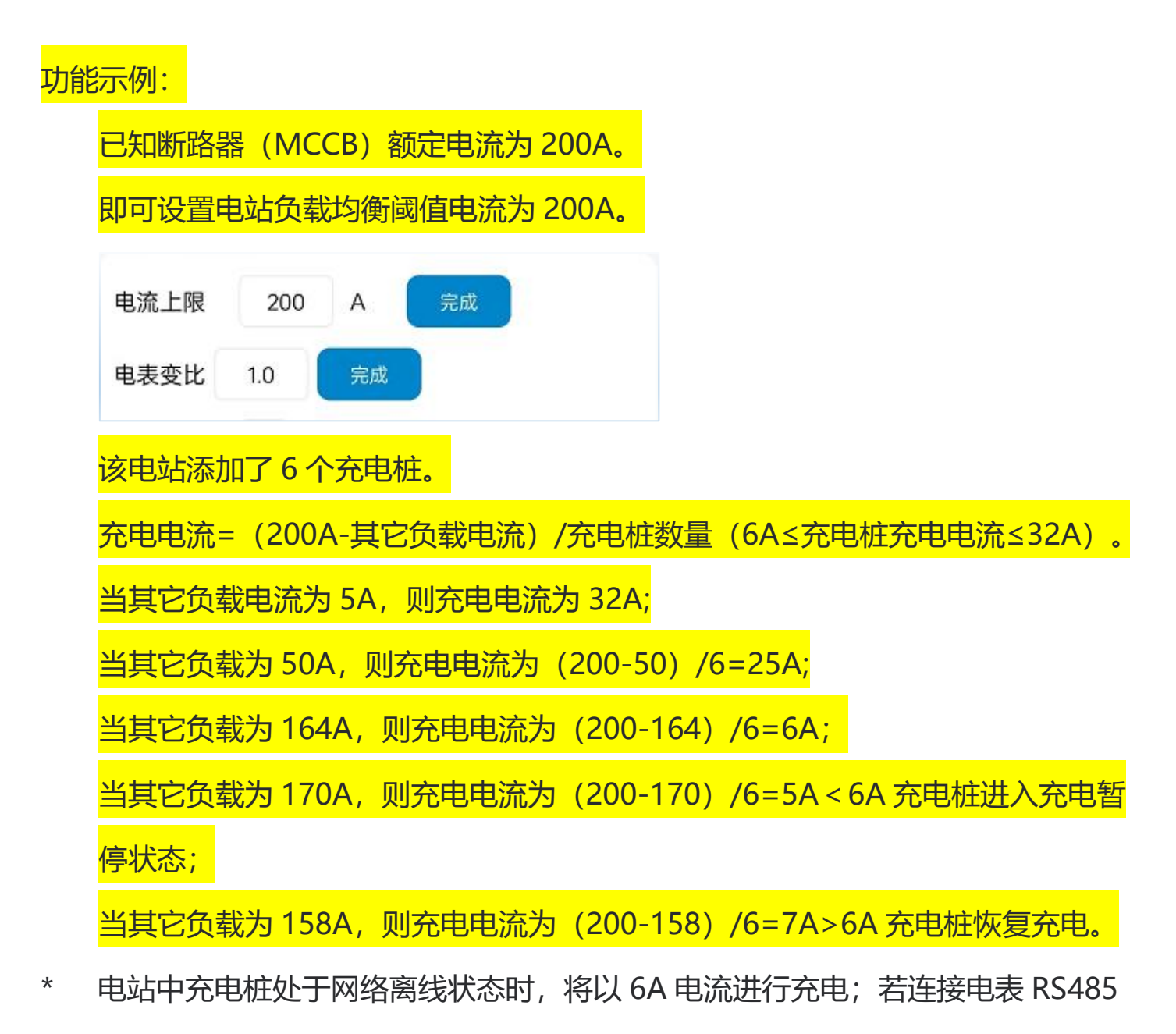

通讯的充电桩网络离线,则该电站所有充电桩均以 6A 电流进行充电。

\* 根据相关标准充电桩的最小启动电流为 6A。

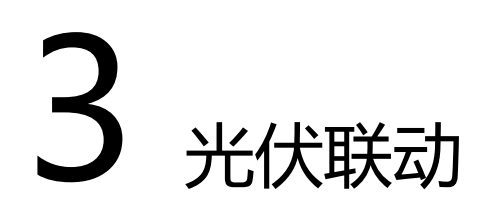

光伏联动模式适用于单个充电桩同时使用太阳能与电网电能的情况,光伏联动模 式分为仅使用太阳能的绿色模式或优先使用太阳能的经济模式。

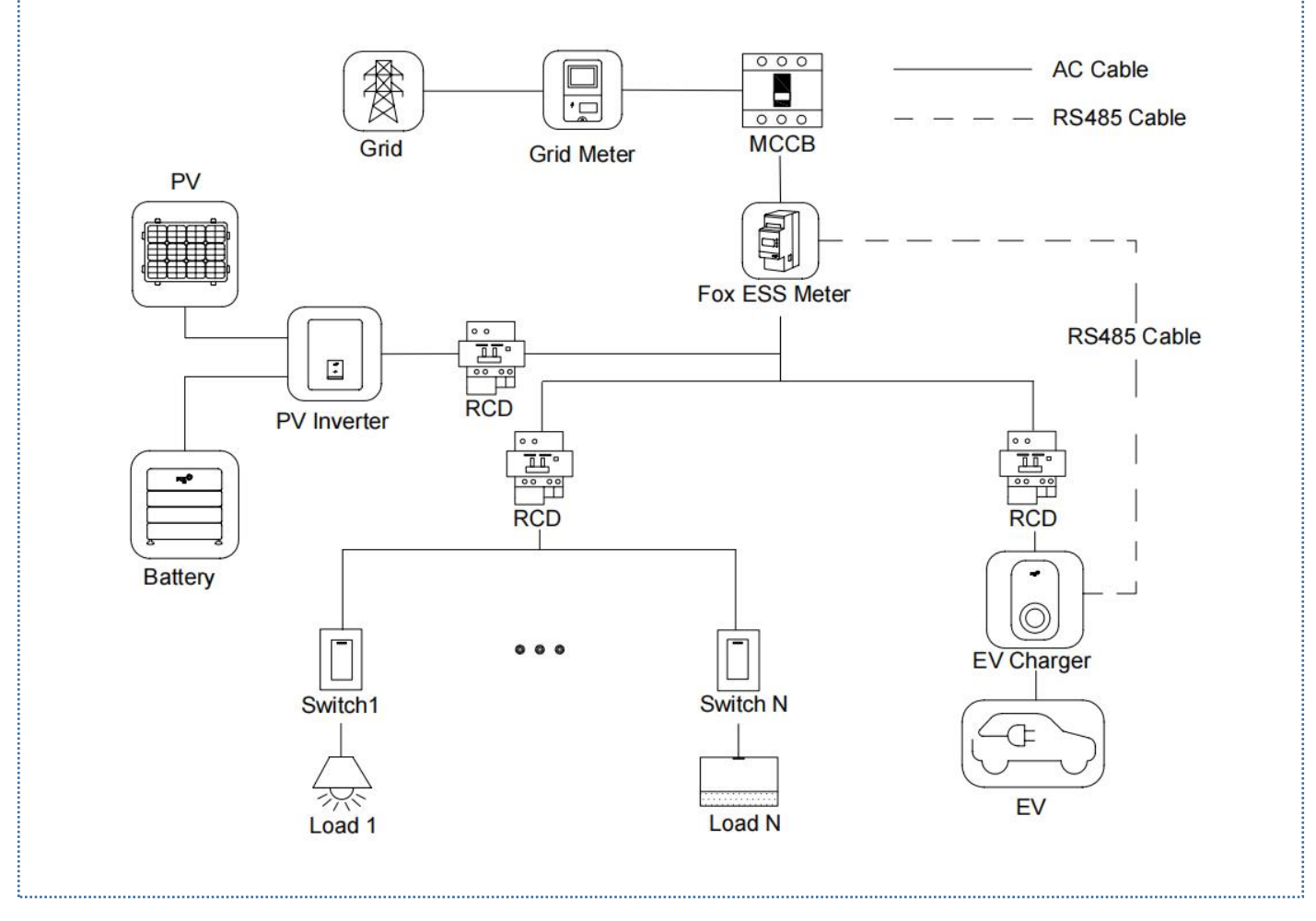

光伏联动系统接线图(Fox ESS 品牌逆变器可与充电桩共用 DTSU666 双 RS485 电表)

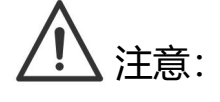

1. 为符合相关漏电保护标准,请至少使用 A 型 RCD 或符合当地标准的同等漏电保护

器。

2. 必须由具有资质的人员按照当地法规进行安装。

#### 3.1 安装指南

RS485 通讯接线

使用的电表和 RS485 接线方式都是相同的,这里不在详细说明,详细接线信息请参阅章节 <u>1.1</u>中的接线说明。

#### 3.2 配置

根据系统接线图安装并连接好所有单元后,请按照以下步骤通过 FoxSwitch 应用 程序打开站级负载均衡功能。

1. 下载 FoxSwitch 应用程序

前往 App Store 或 Google Play 搜索 "FoxSwitch" 下载安装 APP。

2.账户登录

请使用您的账户和密码登录 FoxSwitch, 若您没有账户请先注册然后登录账户。

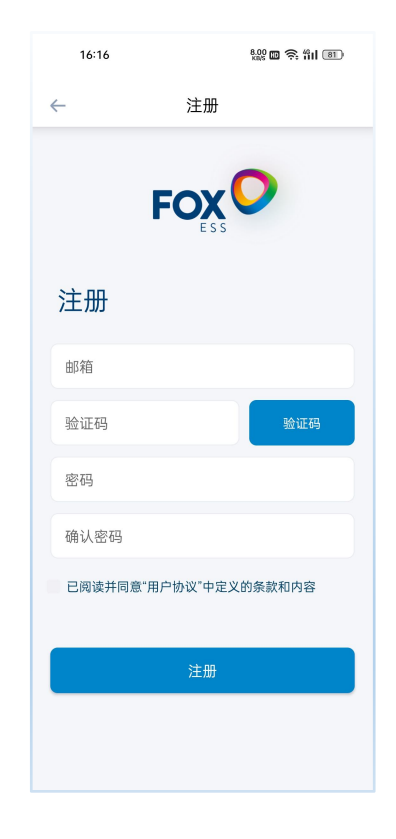

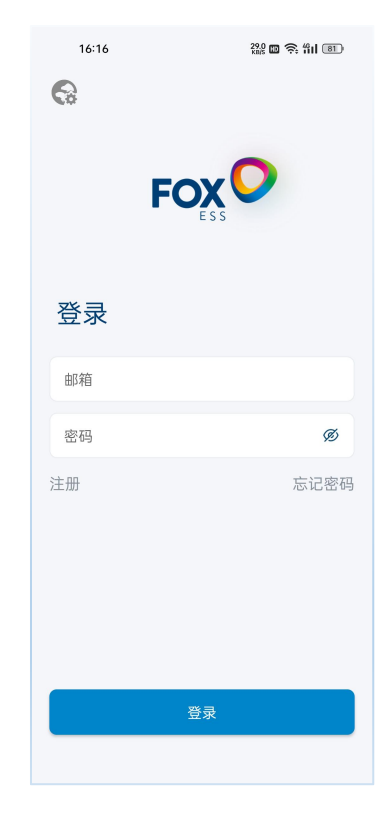

3.添加充电桩

点击添加按钮进入充电桩添加界面,您可直接扫描充电桩机身二维码或手动输入 SN 码然后命名充电桩点击提交即可添加成功。

| 17:29     | \$ 0.89<br>kn/s | 🛙 🛜 Hil 📧 | 16:52        | 20.0 to 🛜 the 1790 | 16:55        | 0.35 🖬 奈 411 💷 | 16:52         | 2000 🔞 🍖 🖞 🛛 7 200 |
|-----------|-----------------|-----------|--------------|--------------------|--------------|----------------|---------------|--------------------|
|           | 首页              | ④         | $\leftarrow$ | 添加                 | $\leftarrow$ |                | $\leftarrow$  | 添加                 |
| SN/昵称     |                 | Q         | 昵称           |                    |              |                | TEST          |                    |
| 本地设备      |                 |           | SN           | e                  |              |                | 60A1SAB0296J0 | 11 😜               |
|           | + 添加            |           |              |                    |              |                |               |                    |
| 云端设备      |                 |           |              | 提交                 |              |                |               | 提交                 |
| (ラ)<br>首页 | (三)<br>记录       | O0<br>我的  |              |                    |              |                |               |                    |

#### 4. 蓝牙连接充电桩

新添加的充电桩将显示在本地设备列表,点击新添加充电桩的蓝牙图标,进入充 电桩控制界面。

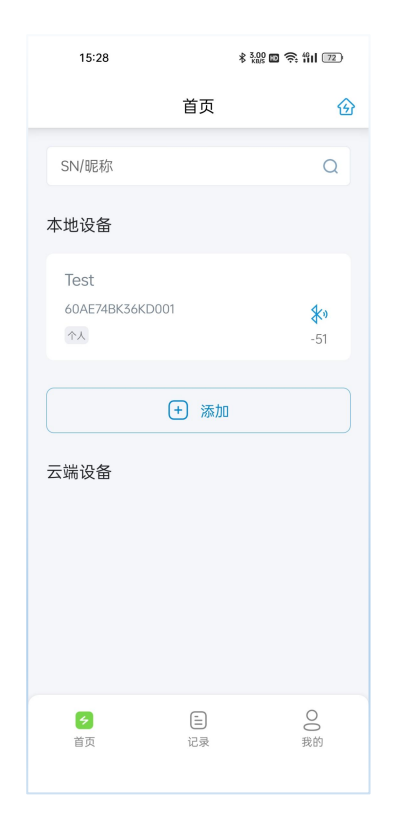

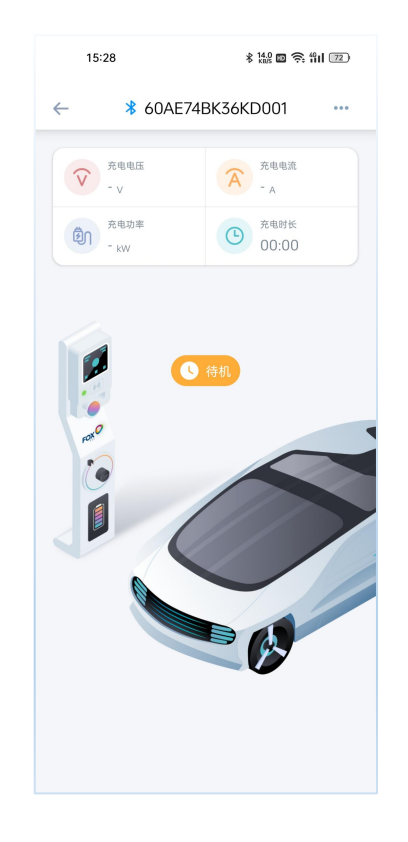

#### 5. 设置开启光伏联动功能

在充电桩控制界面点击右上角按钮,选择设置菜单进入充电桩设置界面,根据您的需求可以设置光伏联动模式为绿色模式或经济模式。

| 15:33 🔹 128 🖬 🗇 🎁                                                                                              | o 09:18 \$ 222 ₪ ຈິ; ∰II 💌 | 10:27 \$ 100 \$ 100 \$ 100 \$ | 10:27 ¥ 500 🛱 🕅 💷    |
|----------------------------------------------------------------------------------------------------|----------------------------|-------------------------------|----------------------|
| ←                                                                                                    | ← 设置                       | ← 设置                          | ← 设置                 |
| 充电电压         こ         设置           - v          三         设置           売助売         - xW          回         故障 | 设置电流<br>电流上限 32 A 完成       | 设置电流<br>电流上限 32 A 完成          | 设置电流<br>电流上限 32 A 完成 |
| □ We≉<br>② 网络<br>□ 升级                                                                                          | 设置电表变比<br>比例 1 完成          | 设置电表变比<br>比例 1 完成             | 设置电表变比 比例 1 完成 1     |
|                                                                                                    | 设置负载均衡                     | 设置负载均衡                        | 设置负载均衡               |
| rate o                                                                                                    | 设置光伏联动模式                   | 设置光伏联动模式                      | 设置光伏联动模式             |
|                                                                                                    | 快速模式                       | 绿色模式                          | 经济模式                 |
|                                                                                                    | 快速模式<br>经济模式<br>绿色模式       | 设置充电模式<br>受控模式 *              | 设置充电模式<br>受控模式 。     |
|                                                                                                    | 设置预约时间<br>定时充电             | 设置预约时间<br>定时充电                | 设置预约时间<br>定时充电       |

6. 电表变比设置

根据安装的电表类型请设置对应的电表变比,直连电表默认设置为 1, CT 电表请根据 CT 对应的比值进行设置。

| 09:16        |      | * 122 📼 📚 fiil 💷 |            |  |  |
|--------------|------|------------------|------------|--|--|
| $\leftarrow$ | 设置   |                  |            |  |  |
| 设置电流<br>电流上限 | 32   | A                | 完成         |  |  |
| 设置电表变比       |      |                  |            |  |  |
| 比例           | 1    |                  | 完成         |  |  |
| 设置负载均衡       |      |                  | $\bigcirc$ |  |  |
| 设置光伏联动模式     | ť    |                  |            |  |  |
| 快速模式         |      |                  |            |  |  |
| 设置充电模式       |      |                  |            |  |  |
| 受控模式         |      |                  | •          |  |  |
|              |      |                  |            |  |  |
| 设置预约时间       |      |                  |            |  |  |
|              | 定时充明 | ŧ                |            |  |  |
|              |      |                  |            |  |  |

通过 FoxSwitch 可选择光伏联动绿色模式或经济模式,充电桩即可通过 Fox ESS 电表实时获取逆变器的发电电流数据,根据您所选择的光伏联动模式控制充电桩仅使 用太阳能或优先使用太阳能。

绿色模式:

1. 当太阳能 > 家庭负载 + 充电桩最小启动电流(6A)。

充电电流=太阳能-家庭负载(6A≤充电桩充电电流≤32A)。

2. 当太阳能 < 家庭负载 + 充电桩最小启动电流 (6A)。

充电桩进入充电暂停状态,当满足太阳能>家庭负载+6.5A即可恢复充电。

经济模式:

1. 当太阳能 > 家庭负载 + 充电桩最小启动电流(6A)。

充电电流=太阳能-家庭负载(6A≤充电桩充电电流≤32A)。

2. 当太阳能 < 家庭负载 + 充电桩最小启动电流 (6A)。

充电电流=6A=太阳能-家庭负载+电网电能。